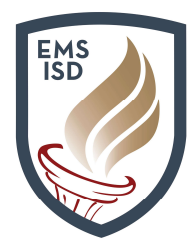

**True Time** 

## Acceso para el empleado- True Time: Enlace de Acceso para el Empleado

¿Necesita un Código de Acceso de 4-digitos?

Comuníquese con Help Desk al X2917

## True Time: Mi Configuración

- 1. Ingrese a Skyward en Employee Access
- 2. Haga click en la pestaña True Time
- 3. Haga click en My Setup
- 4. Marque la casilla que dice "Do not automatically open the True Time Quick Entry screen when logging into the Web"

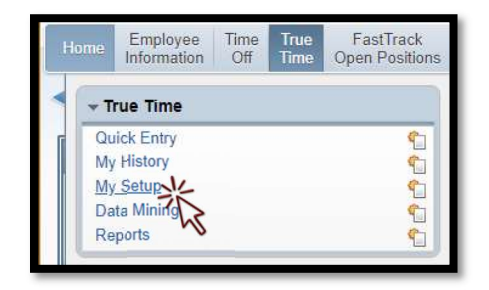

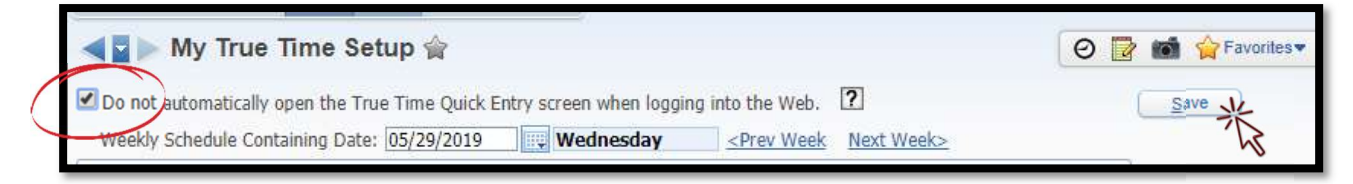

5. Haga click en **Save** 

## \*Téngase presente, NO puede hacer cambios a su horario cotidiano\*

| True Time: Mini-aplicación del Tablero              | Home         Employee<br>Information         Time<br>Off         True<br>Time         FastTrack<br>Open Positions |  |  |  |  |
|-----------------------------------------------------|----------------------------------------------------------------------------------------------------|--|--|--|--|
| 1. Ingrese a Skyward Employee Access                | Employee Access                                                                                                   |  |  |  |  |
| 2. Haga click en Select Widgets                     | Jump to Other Dashboards                                                                                          |  |  |  |  |
| 3. Bajo Employee Widgets, marque la casilla junto a | *Calendar                                                                                                    |  |  |  |  |
| True Time Current Status                            | Skyward User                                                                                                    |  |  |  |  |
| 4. Haga click en <b>Save</b>                        | Employee                                                                                                    |  |  |  |  |
|                                                     | Reset Dashboards Select Widgets                                                                                   |  |  |  |  |
|                                                     |                                                                                                    |  |  |  |  |
|                                                     |                                                                                                    |  |  |  |  |

| Dashboard Maintenance                                                             |                                                        | kai 🐑 🖶 ?                                                   |
|-----------------------------------------------------------------------------------|--------------------------------------------------------|-------------------------------------------------------------|
| Skyward User Employee                                                             |                                                        | N/                                                          |
| Everyone's Widgets<br>Calendar Events<br>Last Five Logins<br>Skyward Twitter Feed | * District Information     RSS Feeds     Web Favorites | Save<br>Add<br>Deshboard<br>Fename<br>Selected<br>Dashboard |
| Employee Widgets                                                                  |                                                        | Delete<br>Selected<br>Dashboard                             |
| AP Payments     * Favorites     * My Time Off Status                              | * My Print Queue     Notifications                     | Reset<br>Selected<br>Dashboard                              |
| Recent Programs                                                                   | Task History Task Processes                            | Uncheck<br>All Items                                        |
| True Time Current Status                                                          |                                                        | Back                                                        |
| <ul> <li>Indicates a widget that is suggested by the district.</li> </ul>         |                                                        |                                                             |
|                                                                                   |                                                        |                                                             |

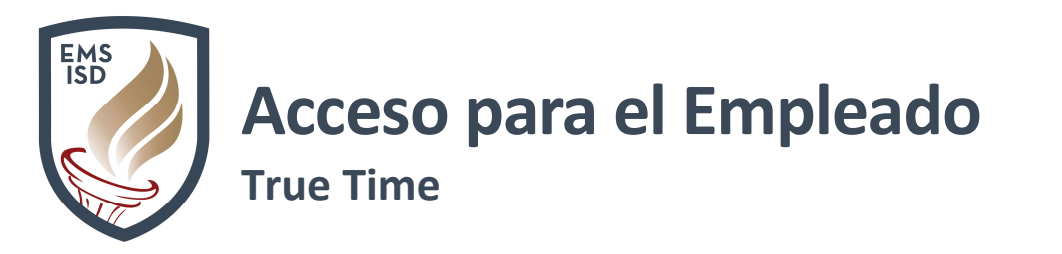

5. La min-aplicación de True Time Current Status aparecerá en su panel de Employee Access

| Jump to Other Dashboards        | District Information         |    | My Time Off Status 🧧                             |  |  |
|---------------------------------|------------------------------|----|--------------------------------------------------|--|--|
| *Calendar                       | Eagle Mountain Saginaw I S D |    | Time Off Code Remaining Approved Waiting Availab |  |  |
| Skyward User                    | FORT WORTH TX 76179          |    | Add Time Off Reques                              |  |  |
| Employee                        |                              | 50 | N                                                |  |  |
| Reset Dashboards Select Widgets | True Time Current Status     | 0  |                                                  |  |  |
|                                 | Status: In                   | •  |                                                  |  |  |
|                                 | Start Time: 7:39 am          | -  | K                                                |  |  |
|                                 | Duration: 34m                |    |                                                  |  |  |
|                                 | 05/29/2019 Total: 34m        |    |                                                  |  |  |
|                                 | Weekly Total: 13h 31m        |    |                                                  |  |  |

**True Time** les permite a los empleados registrar sus horas de trabajo al utilizar una o una combinación de las siguientes opciones:

## 1. Mini-aplicación True Time Current Status

- a. Ingrese a Skyward Employee Access
- b. Si ya está conectado a **Employee Access**, haga click en **Home Tab** para regresarse al **Tablero Principal**
- c. Haga click en la flecha desplegable al lado de **Status** y haga su selección
  - i. In (entrada)
  - ii. Temporarily Out of Office (temporalmente fuera de la oficina)
  - iii. Lunch (almuerzo)
  - iv. Gone (fuera todo el día)

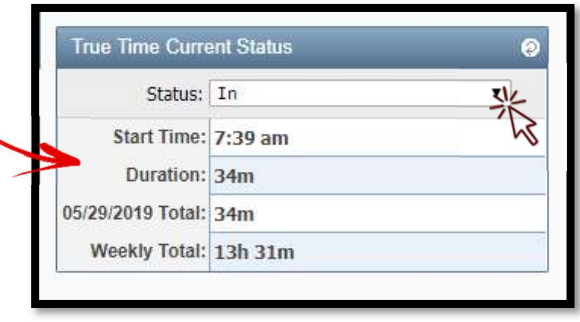

d. Una vez que haya hecho su selección,

usted vera la hora de inicio para su selección marcada en Start Time

e. Weekly Total le mostrara el total de sus horas para la semana

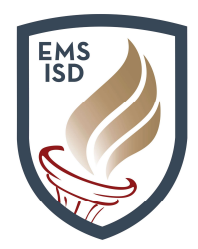

True Time

- 2. Employee Access Quick Entry (entrada rápida)
  - a. Ingrese a Skyward Employee Access
  - b. Haga click en la pestaña True Time
  - c. Haga click en Quick Entry
  - d. Haga click en el **Botón de Cronometraje** que desee.
    - i. In (entrada)
    - ii. Temp Out of Office (teporalmente fuera de la oficina)
    - iii. Lunch(almuerzo)
    - iv. Gone for the Day (fuera el resto del día)

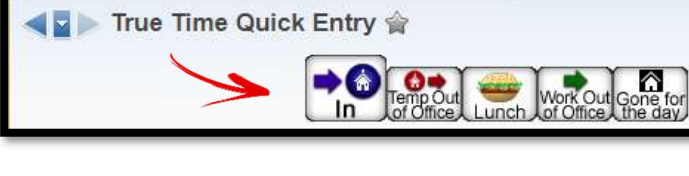

Employee

Information

True Time

My History

My Setup

Reports

Data Mining

Quick Entry >

Home

Time

Off

True

Time

FastTrack

**Open Positions** 

1

1

1

9

1

e. El casillero titulado Current

Status le proporcionara detalles sobre su situación actual

f. El casillero titulado Totals le proporcionará el Total para el día actual y para la semana

| Current Status    |         | Totals              |         |
|-------------------|---------|---------------------|---------|
| Current Status: I | 4       | Wed 05/29/19 Total: | 53m     |
| Start Time:       | 7:39 AM | Scheduled Hours:    |         |
| Current Time:     | 8:32 AM | Lunch Total:        |         |
| Duration:         | 53m     | Weekly Total:       | 13h 50m |
| Scheduled Return: |         |                     |         |
| Note:             |         |                     |         |

- g. En el casillero titulado Transactions For, usted vera los detalles de cada transacción para cada día
- h. Haga click en el enlace llamado **Prev Day**, para ver los detalles de la transacción de días anteriores
- i. Haga click en el **icono** de **Calendario** para ver los **detalles** de **alguna transacción** para un día especifico
- j. Haga click en el enlace titulado **View/Submit Time Sheets** para Revisar o **Enviar** su hoja de tiempo a su aprobador

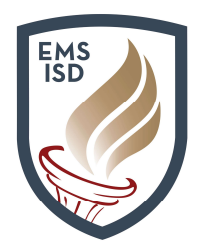

## **True Time**

## k. Para Modificaciones:

- i. Resalte la Transacción deseada
- ii. Haga click en Edit Notes
- iii. Agregue brevemente el motivo de la modificación y la hora correcta.

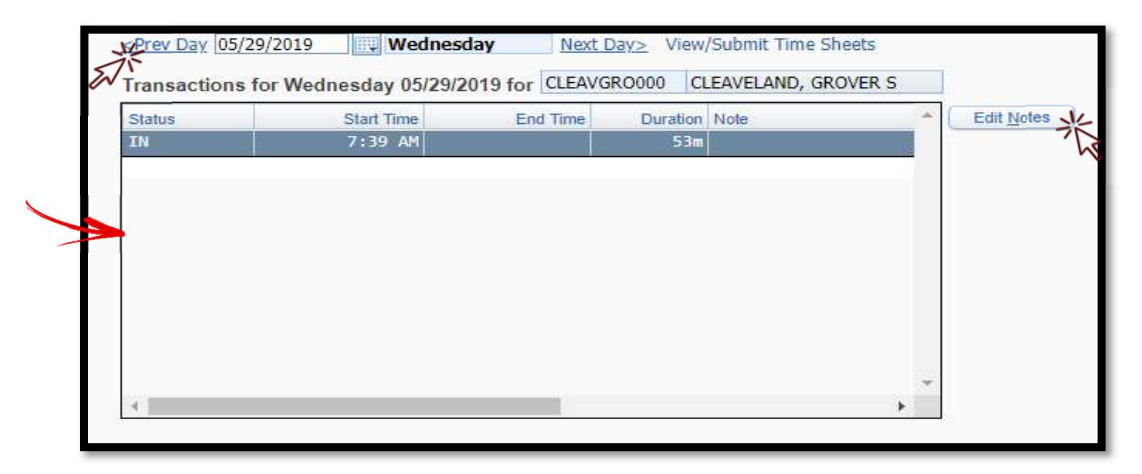

## 3. Kiosko

- a. Ingrese su Codigo de Acceso de 4digitos (igual que su código de Kronos)
- b. Haga click en el **Boton de Cronometraje** deseado
  - i. In (entrada)
  - ii. Temp Out of Office (temporalmente fuera de la oficina)
  - iii. Lunch (almuerzo)
  - iv. Gone for the Day (fuera el resto del día)
- SKYWARD

   Skyward

   Sign In

   Forgot your Login/Password?

   05.19.02.00.07-11.7
- c. El casillero titulado Current Status le proporcionara detalles sobre su situación actual
- d. El casillero titulado **Totals** le proporcionará un **Total** del tiempo para el día actual y para la semana

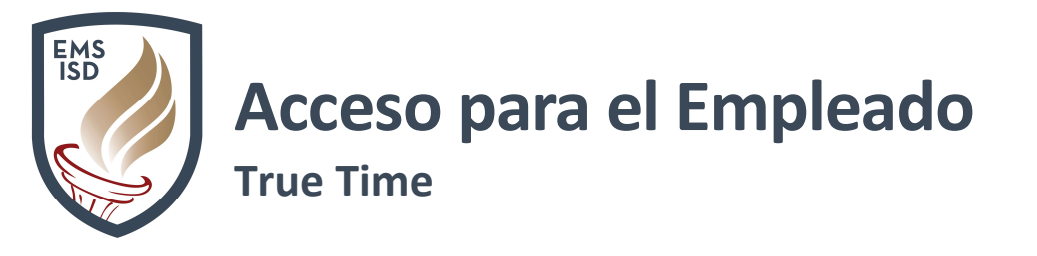

e. En el casillero Transactions For, vera los detalles de cada transacción para cada día

| True Time Quick Entry - 05.1 | 9.02.00.07-11.7 - Google                                                                                                    | Chrome               |                        |                                          |            |       |
|------------------------------|----------------------------------------------------------------------------------------------------|----------------------|------------------------|------------------------------------------|------------|-------|
| A https://web1.ems-isd.n     | et/scripts/wsisa.dll/W                                                                                                    |                      |                        |                                          |            |       |
| True Time Quick Ent          | ry                                                                                                    |                      |                        |                                          |            | m 🗇 ? |
|                              | Temp Out                                                                                                    | Work Out Gone        | tor                    | Enter Future<br>Out of Office<br>Records |            |       |
|                              | Current Status                                                                                                    |                      | Totals                 |                                          | Refresh    |       |
|                              | Current Statu                                                                                                    | s: IN                | Thu 05/16/19 Total:    | 3m                                       |            |       |
|                              | Start Tim                                                                                                    | 8: 9:02 AM           | Scheduled Hours:       |                                          |            |       |
|                              | Current Tim                                                                                                    | e: 9:05 AM           | Lunch Total:           | 300                                      |            |       |
|                              | Scheduled Retur                                                                                                    | n:                   | Treedy roun            | 5111                                     |            |       |
|                              | Not                                                                                                    | e:                   |                        |                                          |            |       |
|                              | <prev 05="" 16="" 2<="" day="" td=""><td>019 Thursday</td><td>Next Day&gt; View/Submit</td><td>Time Sheets</td><td></td><td></td></prev> | 019 Thursday         | Next Day> View/Submit  | Time Sheets                              |            |       |
|                              | Transations for                                                                                                    | Thursday, 05/15/2010 |                        | GPOVER S                                 |            |       |
|                              | Transactions for                                                                                                    | Thursday 03/16/2019  | Tod Tara Duratica Nata | , OROVER 5                               | Edit Matag |       |
|                              | IN                                                                                                    | 9:02 AM              | End time Duration Note |                                          | Close      |       |
|                              |                                                                                                    |                      |                        |                                          | 2000       |       |
|                              |                                                                                                    |                      |                        |                                          |            |       |
|                              |                                                                                                    |                      |                        |                                          |            |       |
|                              |                                                                                                    |                      |                        |                                          |            |       |
|                              |                                                                                                    |                      |                        |                                          |            |       |
|                              |                                                                                                    |                      |                        |                                          |            |       |
|                              |                                                                                                    |                      |                        |                                          |            |       |
|                              |                                                                                                    |                      |                        | +                                        |            |       |
|                              | (K)                                                                                                    |                      |                        | +                                        |            |       |
|                              |                                                                                                    |                      |                        |                                          |            |       |

\*Nota: **NO** utilice el **Kiosko** para solicitar modificaciones a su tiempo. Utilice una computadora, y siga los Pasos para **Modificaciones** bajo esta sección\*

## 4. URL Destinado

- a. Haga click o ingrese el siguiente URL <u>https://web1.ems-isd.net/scripts/wsisa.dll/WService=wsFin/rwetru09.html</u>
- b. Guarde el URL como un **Acceso Directo** en su Pantalla o como un **Marcador** en su Barra de Favoritos
- c. Ingrese su Codigo de Acceso de 4-digitos (el mismo que Kronos)
- d. Siga los pasos del Kiosko

#### True Time: Enviando sus Registros de Tiempo

- 1. Ingrese a Skyward Employee Access
- 2. Haga click en la pestaña de True Time
- 3. Haga click en Unsubmitted bajo My Time Sheets

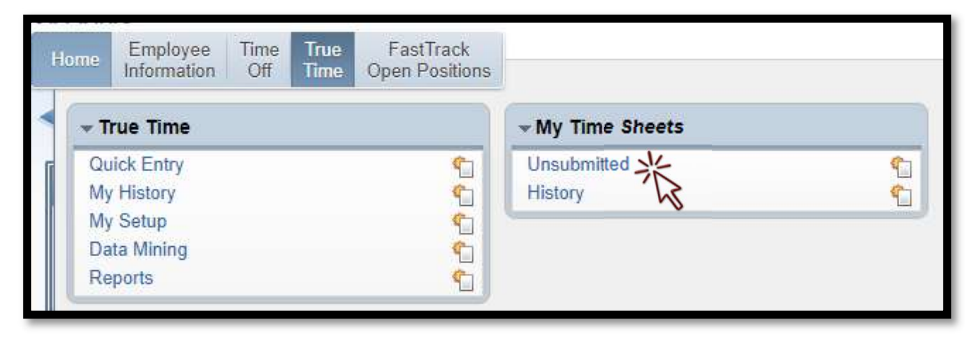

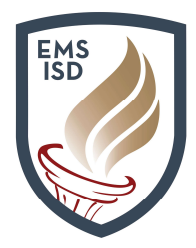

**True Time** 

- 4. Tambien desde la página titulada Quick Entry, haga click en el enlace View/Submit Time Sheets
- 5. Resalte las fechas correctas bajo los titulus Week Start/End
- 6. Haga click en View Time Sheet para revisar o
- 7. Haga click en Submit Time Sheet para enviar su registro de tiempo

| Tim | e Sheet Infor | mation for GROV | ER CLEAVE | LAND                     | ۱ 🗟 📓 | ptions      |
|-----|---------------|-----------------|-----------|--------------------------|-------|-------------|
| V   | Veek Start 👻  | Week End        | Total Hrs | Status                   |       | View Time   |
| 1   | 05/26/2019    | 06/01/2019      | 14h 33m   | Time Sheet Not Submitted |       | Sheet       |
|     | 05/19/2019    | 05/25/2019      | 29h 31m   | Time Sheet Not Submitted |       | Submit Time |
|     | 05/12/2019    | 05/18/2019      | 16h 41m   | Time Sheet Not Submitted |       | Sheet       |

- 8. Si su registro de tiempo es **MENOR** de 37.5 horas:
  - a. Si usted tiene **Tiempo Acumulado**, True Time automáticamente deducirá de su banco de tiempo y agregará un registro para el **sábado** para corregir el déficit a 37.5 horas
  - b. Si usted **NO** tiene **Tiempo Acumulado**, True Time agregará un registro **xDoc** que deducirá el déficit de su sueldo regular
- 9. Asegúrese de revisar bien los detalles de su Registro de Tiempo antes de enviarlo
- 10. Aparecerá un mensaje si usted trabajo más/menos de 37.5 horas en la semana
- No envié su Registro de Tiempo hasta que se le hayan aprobado/negado todas las solicitudes de Tiempo Libre
- NO envié los Registros de Tiempo hasta que se hayan hecho todas las Modificaciones solicitadas.
- Skyward
   Image: Constraint of the second second
- 13. Una vez que usted **envié** su registro de tiempo, su Aprobador lo revisará y lo enviará al departamento de Nomina **de Sueldos**

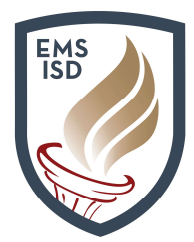

True Time

| Period Sum   | mary                |                              |                          |                           |            |              |                                                                                      | 14 au     |
|--------------|---------------------|------------------------------|--------------------------|---------------------------|------------|--------------|--------------------------------------------------------------------------------------|-----------|
|              | Pay                 |                              |                          |                           | Note       |              | Hours                                                                                | Time      |
| WORK         | TECH (TE            | CHNOLOGY)                    |                          |                           | note       |              | 14h 55m                                                                              | Comp      |
| Horac        | 12011(12            |                              |                          |                           | ा          | otal Hours:  | 14h 55m                                                                              | Inform    |
|              |                     |                              |                          |                           | Ì          | Hours Paid:  | 15h 00m                                                                              | <u>Pr</u> |
| Daily Totals | 3                   |                              |                          |                           |            |              |                                                                                      |           |
|              | Status              | Note                         |                          |                           |            |              | Hours                                                                                |           |
| Tuesday 05   | /28/19              | 91993048494222               |                          |                           |            |              |                                                                                      |           |
| 9:17 AM -    | 9:22 AM IN          | WAS STOPPED TO<br>9:00       | O TALK WITH D            | IRECTOR, ACTU             | AL CLOCK I | N TIME IS    | 0 <mark>h</mark> 05m                                                                 |           |
| 9:22 AM -    | 11:06 AM LNCH       |                              |                          |                           |            |              | 1h 44m                                                                               |           |
| 11:06 AM -   | 1:55 PM IN          |                              |                          |                           |            |              | 2h 49m                                                                               |           |
| 1:55 PM -    | 1:56 PM LNCH        |                              |                          |                           |            |              | 0h 01m                                                                               |           |
| 1:56 PM -    | 11:59 PM IN         |                              |                          |                           |            |              | 10h 03m                                                                              |           |
|              |                     |                              |                          | 05                        | /28/19     | Total Hours: | 12h 57m                                                                              |           |
| Wednesday    | 05/29/19            |                              |                          |                           |            |              |                                                                                      |           |
| 7:39 AM -    | IN                  |                              |                          |                           |            |              | 1h 58m                                                                               |           |
|              |                     |                              |                          | C                         | 5/29/19    | Total Hours: | 1h 58m                                                                               |           |
| Adjustmen    | ts                  |                              |                          |                           |            |              |                                                                                      | ]         |
| Workday Type | e Status Start Time | Adjusted<br>End Time Pay Cod | Ori<br>de Start Time End | iginal<br>d Time Pay Code | Adjusted B | у            | Note                                                                                 |           |
| 05/28/19 Mod | IN 9:17 AN          | 9:22 AM TECH                 | 9:17 AM 9:               | 17 AM TECH                | GROVER S   | CLEAVELAND   | Was<br>stopped to<br>talk with<br>Director,<br>actual<br>clock in<br>time is<br>9:00 |           |

Cualquier corrección o modificación hecha **DESPUES** de haber enviado su registro de tiempo será **Negada.** Usted recibirá un correo electrónico para notificarle que su registro de tiempo ha sido **negado** incluyendo algún **mensaje** de su aprobador, e **instrucciones** de que debe hacer en seguida. En la mayoría de las ocasiones tendrá que volver a enviar su registro de tiempo.